Photoshop Removing Backgrounds Inserting into New Photo Magic Wand

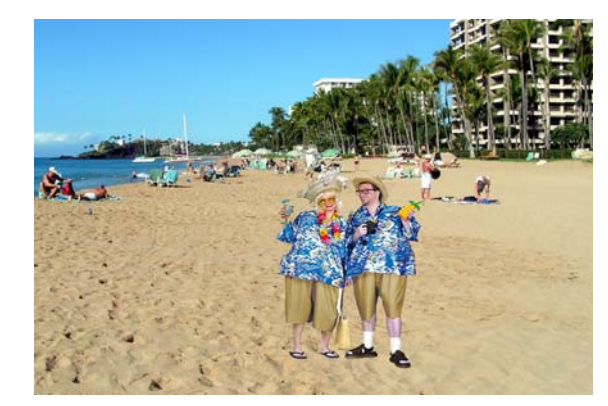

Open the **tourists photo** that is in the following layers folder:

J:\DropBoxes\Shaw Dropbox\BCIS\Photoshop\Travel

In the layers palette make a **background copy**.

Turn off the "eye" (visibility) on the original background copy.

Use the **Magic Wand** to select the background to be deleted. Hit delete and then on the tool bar – choose add to selection or subtract from selection to modify your selection.

Copy and then paste the tourist into the KaanapaliBeach photo. Ctrl+A to select all. Ctrl+C to copy.

**Open KaanapaliBeach** that is in the layers folder. **Ctrl+V** to paste the tourist image on beach.

Click on the **Move tool** to put handles on the top layer image. If you don't see the handles on the edges of the image go to Edit and choose Free Transform. Use the **sizing handles** to resize the image. Holding down the Shift key while you drag will keep the image in perspective. Resize the image and place it appropriately on the beach. You have to **press enter** to apply the **transformation** before you can go on.

Change to the **rectangular marquee tool**. Draw a selection around the image you want to keep. **Image / Crop**. This cuts out the excess part of the image you don't want to focus on.

```
Save as: beachtourist (jpeg)
```

ASSIGNMENT: Using the same effects as above, place a picture of yourself in another photo - somewhere you would like to visit or be. Be sure and remove the background from your original photo.

```
Save as: Travel (jpeg)
```

**Print:** Image / Image Size / Document / Width "5" / Height "7"

(Height may vary according image you choose)